## TURORIAL DE INSTALAÇÃO E CONFIGURAÇÃO DO AKER CLIENT NO WINDOWS

1° Passo: Baixar o Aker Client

Link: http://download.aker.com.br/prod/current/akerclient-2.0.5-pt-win32-install-0005.msi

2 ° Passo: Abra o Aker Client e clique em "Avançar"

Obs: Talvez seja necessário desinstalar anti-vírus para instalar o Aker Client, aqui na SME ele não instala com Symantec instalado.

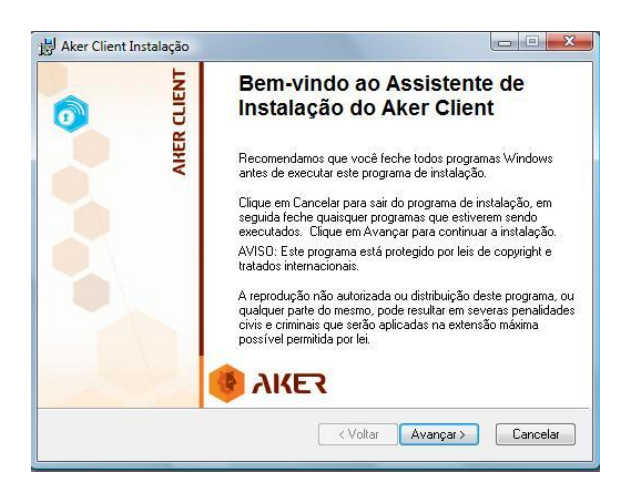

3° Passo: Clique em "Aceito o Contrato de licença"

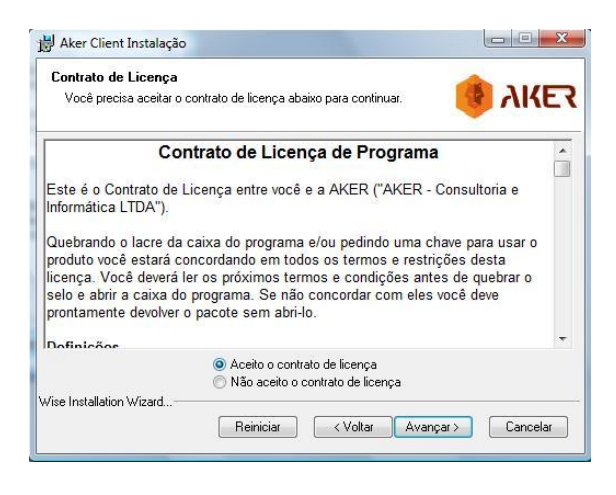

4° Passo: Clique em "Avançar" novamente.

| informações do us                  | suário                                                                                                    |                                    |
|------------------------------------|----------------------------------------------------------------------------------------------------|------------------------------------|
| Digite as seguintes                | informações para personalizar sua instalação.                                                                  | <b>B</b> ARE                       |
| <u>N</u> ome completo              | . pmme                                                                                                    |                                    |
| <u>E</u> mpresa:                   |                                                                                                    |                                    |
| para todos que<br>administrador pa | compartilham desse computador. Você precisa ter dii<br>ara instalar as configurações para todos. Instalar esse | eitos de<br>aplicativo para:<br>or |
|                                    | Uualduer bessoa due usa este computado                                                                         |                                    |
|                                    | <ul> <li>Qualquer pessoa que usa este computado</li> <li>Somente para mim (pmmc)</li> </ul>                    |                                    |
| ise Installation Wizard            | <ul> <li>Qualquer pessoa que usa este computado</li> <li>Somente para mim (pmmc)</li> </ul>                    | <i></i>                            |

5° Passo: Clique em "Avançar novamente"

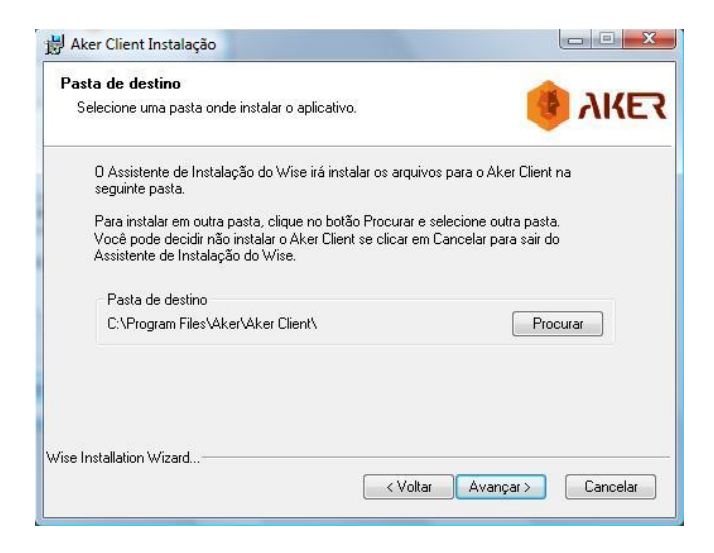

6° Passo: Clique em "Avançar novamente"

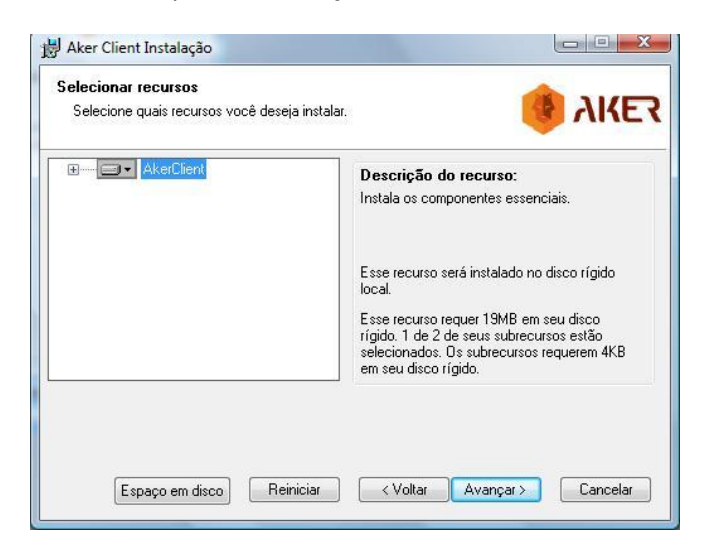

7 Passo: Clique em "Avançar novamente"

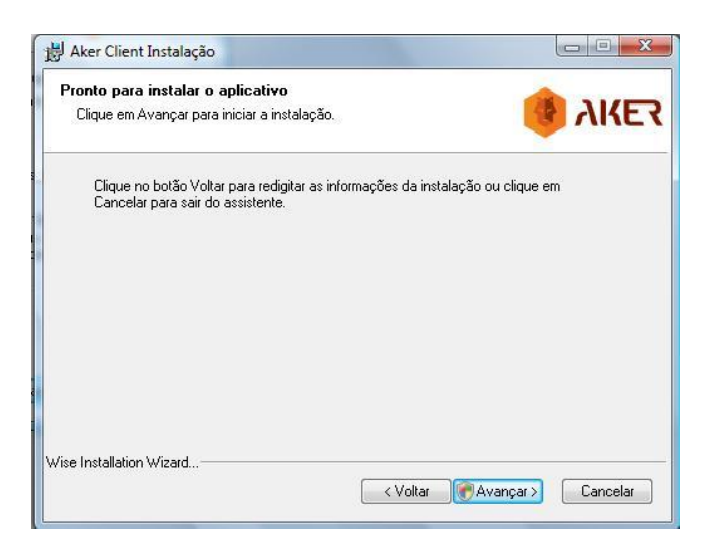

8° Passo: Clique em Concluir.

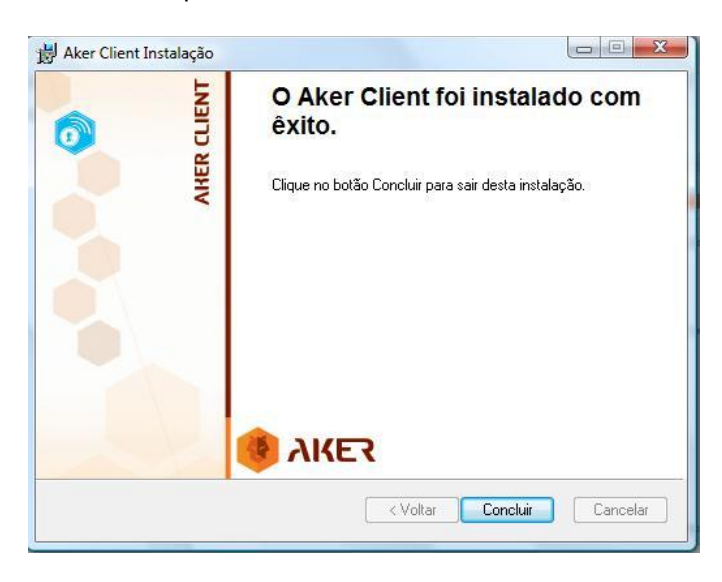

Após essa etapa, será necessário reiniciar a máquina.

## CONFIGURAÇÃO DO AKER CLIENT

Abra o Aker Client e clique na opção "Novo Servidor".

| Servidores Certificados R                |                            | <i>6</i>     | 1.000       |           |         |  |
|------------------------------------------|----------------------------|--------------|-------------|-----------|---------|--|
|                                          | Requisições de Certificado | Dispositivos | J Segurança | Cogs Logs | O Sobre |  |
| Tipo Status Descrição Usuário Correspond | dente                      |              |             |           |         |  |

## Descrição: Firewall

**Endereço do Servidor**: IP do Firewall Aker. Ex: 10.10.X.254, onde cada escola possui um X diferente.

Modo de ativação: Início e Final Automático.

**Modo de Login**: Colocar a senha passada para uso interno nas escolas. Ex: Secretaria, Professor, Supervisor, Aluno, Diretor e Vice-diretor.

Permissão de Acesso: Global.

| Fipo S<br>C Autenticação                                         | Decericão Ucuári<br>De Gitar Servidor | a Cossocia and anta                                      | 8 2                                                  | 3                                                                                              |  |  |
|------------------------------------------------------------------|---------------------------------------|----------------------------------------------------------|------------------------------------------------------|------------------------------------------------------------------------------------------------|--|--|
|                                                                  | Servidor de Auter                     | nticação                                                 |                                                      |                                                                                                |  |  |
|                                                                  | Descrição                             | Firewall                                                 |                                                      |                                                                                                |  |  |
|                                                                  | Nome/Endereço do servidor             | 192.168.6.1 ( Vocês devem infor                          | mar o endereço do Fir <mark>e</mark> wall da escola) |                                                                                                |  |  |
|                                                                  |                                       | Protocolo por usuário (FW 6.1                            | ou maior)                                            |                                                                                                |  |  |
|                                                                  | Modo de Ativação:                     | Modo de Ativação: Início automático / Final automático 🔻 |                                                      |                                                                                                |  |  |
|                                                                  | Modo de Login: Usuário/Ser            | icesso<br>iha 🔻                                          | ( Permissões de Acesso                               | Permissões de Acesso     Permissões de Acesso     Tipo de Acesso     Cobal     Cobal     Cobal |  |  |
| O usuário será o mesm<br>usado atualmente para<br>logar no Aker. | para Usuário usuario<br>Senha         | 📝 Salvar senha                                           |                                                      | ● Giobal Cancelar                                                                              |  |  |
|                                                                  | Domínio                               |                                                          |                                                      |                                                                                                |  |  |
|                                                                  |                                       |                                                          | 🛛 🖌 OK 🛛 🔀 Cancelar                                  |                                                                                                |  |  |

Após estas etapas, clicar em Ok e reiniciar a máquina novamente.